## How to add shipper 's address book (document)

Users log in to the OLISS Web side , click on the "Address Book - Merchant Contact" interface in order, click the "Add" button, and a new pop-up window appears on the right side. In this pop-up window, fill in the company name, business type, and Area, and can also fill in detailed address, company phone number, Main Business and other related information (with \* required). You can also add contact information, and finally click "Save" to successfully create a new merchant address book.

| <b>近 互海科技</b> ・ ・ ・ ・ ・ ・ ・ ・ ・ ・ ・ ・ ・ ・ ・ ・ ・ ・ ・ |                              |                                                                                                    |                                                                 |              | Add Shipper Info                       |                       |                      |                  |                       |                  |               |  |
|-----------------------------------------------------|------------------------------|----------------------------------------------------------------------------------------------------|-----------------------------------------------------------------|--------------|----------------------------------------|-----------------------|----------------------|------------------|-----------------------|------------------|---------------|--|
|                                                     | Management                   | Merchant Co                                                                                         | ontact                                                          |              | Company Name *                         |                       |                      | Business Type *  |                       |                  |               |  |
| X                                                   | Budget Management >          | get Management > 2, click*Add*<br>age Number > 2, click*Add*<br>agement Company Name Location Busin |                                                                 |              | Please enter                           |                       |                      | Please enter     |                       |                  |               |  |
|                                                     | Vovage Number >              |                                                                                                    |                                                                 |              | Area *                                 |                       |                      | Address Detail   |                       |                  |               |  |
|                                                     | Management                   |                                                                                                    |                                                                 | Please enter |                                        |                       | Please enter         |                  |                       |                  |               |  |
| (iii)                                               | Vessel Report                |                                                                                                    |                                                                 |              | Company Telephone                      |                       |                      | Company Fax      |                       |                  |               |  |
|                                                     |                              | 测试公司                                                                                                |                                                                 |              | Please enter                           |                       |                      | Please enter     |                       |                  |               |  |
| $\odot$                                             | Patrol Inspection >          | 慧慧货运                                                                                                | 扬州                                                              | 货            | Co.Account                             |                       |                      | Account Bank     |                       |                  |               |  |
| ß                                                   | SMS Management               | 扬州贫方                                                                                                | 江苏                                                              | 街            | Please enter                           |                       |                      | Please enter     |                       |                  |               |  |
| Ŗ                                                   | Customs Affairs              |                                                                                                    |                                                                 |              | Co.Introduction                        |                       |                      |                  |                       |                  |               |  |
|                                                     | Management                   |                                                                                                    |                                                                 |              | Please enter                           |                       |                      |                  |                       |                  |               |  |
| ⚠                                                   | Vessel Incident Records      |                                                                                                    |                                                                 |              |                                        |                       |                      |                  |                       |                  |               |  |
| a                                                   |                              |                                                                                                    |                                                                 |              | Main Business                          |                       |                      |                  |                       |                  |               |  |
| <b>-</b>                                            | Address Dook                 |                                                                                                    |                                                                 |              | Please enter 3、F                       | ill in the company na | me, business type, a | nd Area, and can | also fill in detailed | address, company | phone number, |  |
|                                                     | Crew Company                 |                                                                                                    | Main Business and other related information ( with * required ) |              |                                        |                       |                      |                  |                       |                  |               |  |
|                                                     | Maritime Service<br>Provider |                                                                                                    |                                                                 |              | Contact Person Contact Person Rar      | k Responsible Content | Mobile No.           | WeChat No.       | E-mail                | Status           | Operation     |  |
|                                                     | Vessel Supplier              |                                                                                                    |                                                                 |              | +AddontadPerson                        |                       |                      |                  |                       |                  |               |  |
|                                                     | Port Contact                 |                                                                                                    |                                                                 |              |                                        |                       |                      |                  |                       |                  |               |  |
|                                                     | Merchant Contact             | <ul> <li>1、Click on tl</li> </ul>                                                                   | ne Mercha                                                       |              | 4, you canalso add contact information |                       |                      |                  |                       |                  |               |  |
|                                                     | MSA Contact                  | Contact in                                                                                          | terface in o                                                    |              |                                        |                       |                      |                  |                       |                  |               |  |
| Ł                                                   | E-Signature >                |                                                                                                    |                                                                 |              |                                        |                       |                      |                  |                       |                  |               |  |
| ٢                                                   | Setting >                    |                                                                                                    |                                                                 |              |                                        |                       |                      |                  |                       | 5、click "Save"   | Save Cancel   |  |

The added shipper information will appear in the shipper's address book list. Click the "Edit" button on the right to modify the company name, business type, area, contact person, mobile phone number and other related information (with \* required) on the editing interface. You can also delete or add a contact person. Finally, click "Save" to complete the modification of the shipper information.

| Merchant Con | itact    |               |               |                   |           |                          |                     |                  |            |                     |         |              |
|--------------|----------|---------------|---------------|-------------------|-----------|--------------------------|---------------------|------------------|------------|---------------------|---------|--------------|
| Add          |          |               |               |                   |           |                          |                     |                  |            | Keywords Se         | arching | Search Reset |
| Company Name | Location | Business Type | Main Business | Company Telephone | Bank Info | Contact Person/Job Title | Responsible Content | Mobile No.       | WeChat No. | E-mail              | Status  | Operation    |
| 测试公司         | 江苏       | 货方            |               |                   |           | 测试 1                     | 1                   | 1111111111111111 |            | 1                   | Valid   | Edit         |
| 慧慧货运         | 扬州       | 货             |               |                   |           | 慧 业务员                    | 沟通协调船方              | 1362*******      |            | 81*****9@qq.<br>com | Valid   | Edit         |
| 扬州货方         | 江苏       | 货             |               |                   |           | 办事员 办事员                  | 财务                  | 131****9         |            | 1                   | Valid   | Edit         |
|              |          |               |               |                   |           |                          |                     |                  |            |                     | 6,      | click "Edit" |

Merchant Info edit

| Company Name *    |                     |                     |              | Business Type * | Business Type * |        |           |  |  |  |  |
|-------------------|---------------------|---------------------|--------------|-----------------|-----------------|--------|-----------|--|--|--|--|
| 扬州货方              |                     |                     |              | 货               | 货               |        |           |  |  |  |  |
| Area *            |                     |                     |              | Address Detail  | Address Detail  |        |           |  |  |  |  |
| 江苏                |                     |                     |              | Please enter    | Please enter    |        |           |  |  |  |  |
| Company Telephone |                     |                     |              | Company Fax     | Company Fax     |        |           |  |  |  |  |
| Please enter      |                     |                     |              | Please enter    | Please enter    |        |           |  |  |  |  |
| Co.Account        |                     |                     |              | Account Bank    | Account Bank    |        |           |  |  |  |  |
| Please enter      |                     |                     |              | Please enter    | Please enter    |        |           |  |  |  |  |
| Co.Introduction   |                     |                     |              |                 |                 |        |           |  |  |  |  |
| Please enter      |                     |                     |              |                 |                 |        |           |  |  |  |  |
| Main Business     |                     |                     |              |                 |                 |        |           |  |  |  |  |
| Please enter      |                     |                     |              |                 |                 |        |           |  |  |  |  |
| Contact Person    | Contact Person Rank | Responsible Content | Mobile No.   | WeChat No.      | E-mail          | Status | Operation |  |  |  |  |
| 办事员               | 办事员                 | 财务                  | 131123456789 | Please enter    | 1               | VALIO  | Delete    |  |  |  |  |
|                   |                     |                     | +Ad@         | contadPerson    |                 |        |           |  |  |  |  |
|                   |                     |                     |              | 1               |                 |        |           |  |  |  |  |

7. In the editing interface, you can modify the company name, business type, area, contact person, mobile phone number and other related information ( with \* required ), you can also delete or add a contact person. Finally, click "Save" to complete the modification of the shipper information

Save Cancel

X